Единицы измерения

# Інструкція по заповненню номенклатури.

## (На прикладі радіаторів Розма)

Дана інструкція складається з двох розділів:

I. Створення Виду номенклатури.

II. Створення номенклатури.

### I. Створення Виду номенклатури.

#### 1. Вибираємо розділ "Нормативно-справочная информация":

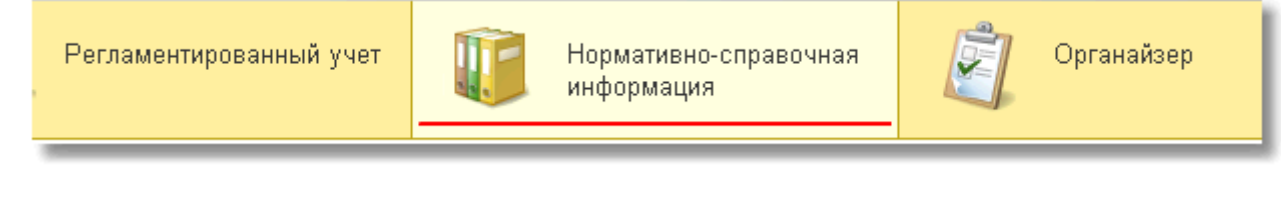

## 2. Вибираємо розділ "Види номенклатуры":

ŀ

| Іоменклатура | Виды | номенклатуры |
|--------------|------|--------------|
|              |      |              |

#### 3. Натискаємо "Створити":

| 🏫 🖛 🚽 ☆ Виды номенклатуры |                        |                                                                                                    |  |
|---------------------------|------------------------|----------------------------------------------------------------------------------------------------|--|
| Створити Створити групу   | Знайти Відмінити пошук | Створити і                                                                                                    |  |
| Найменування              |                        | -                                                                                                    |  |
| • 📄 <mark>Тест</mark>     |                        | and the second second second second second second second second second second second second second second second |  |
|                           |                        |                                                                                                    |  |